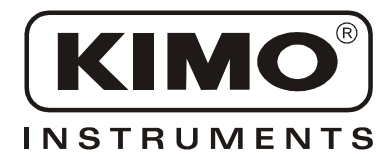

# **User Manual**

Pressure • Temperature • Humidity • Air Velocity • Airflow • Sound level

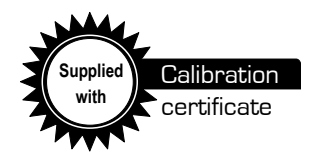

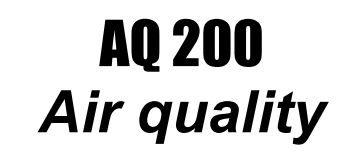

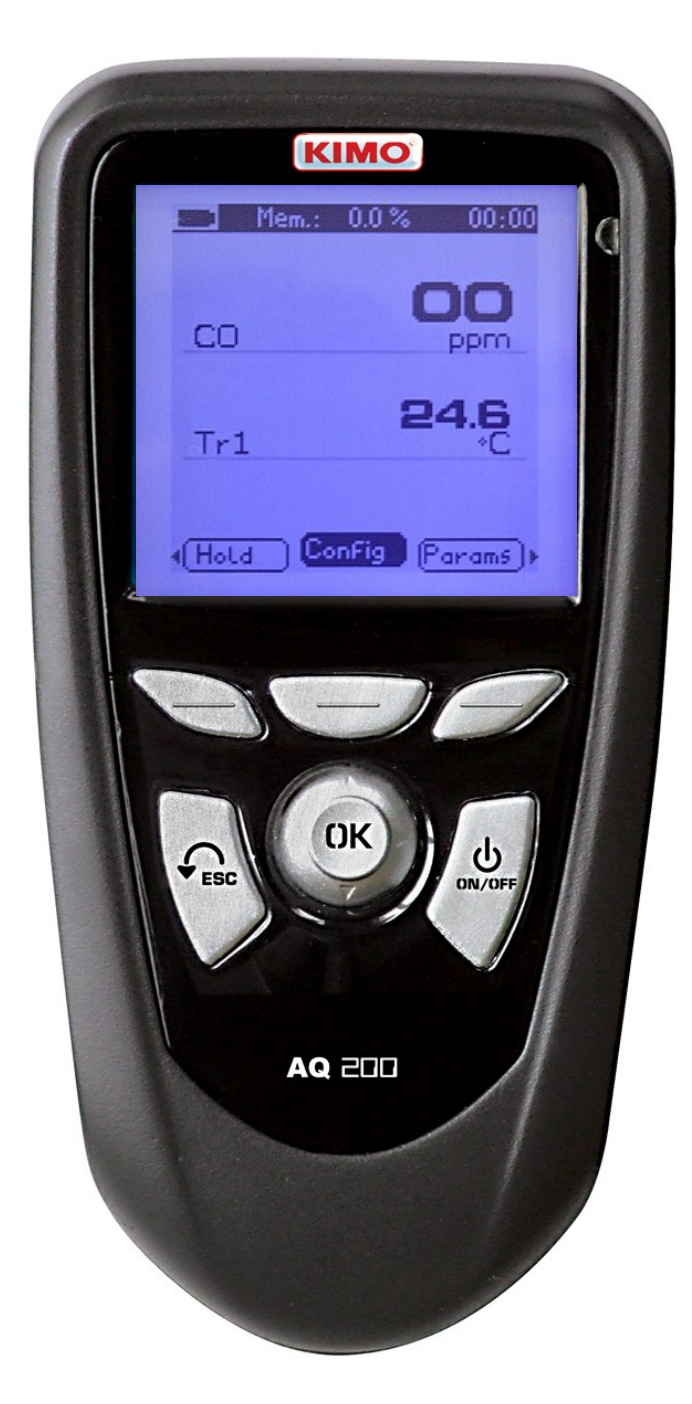

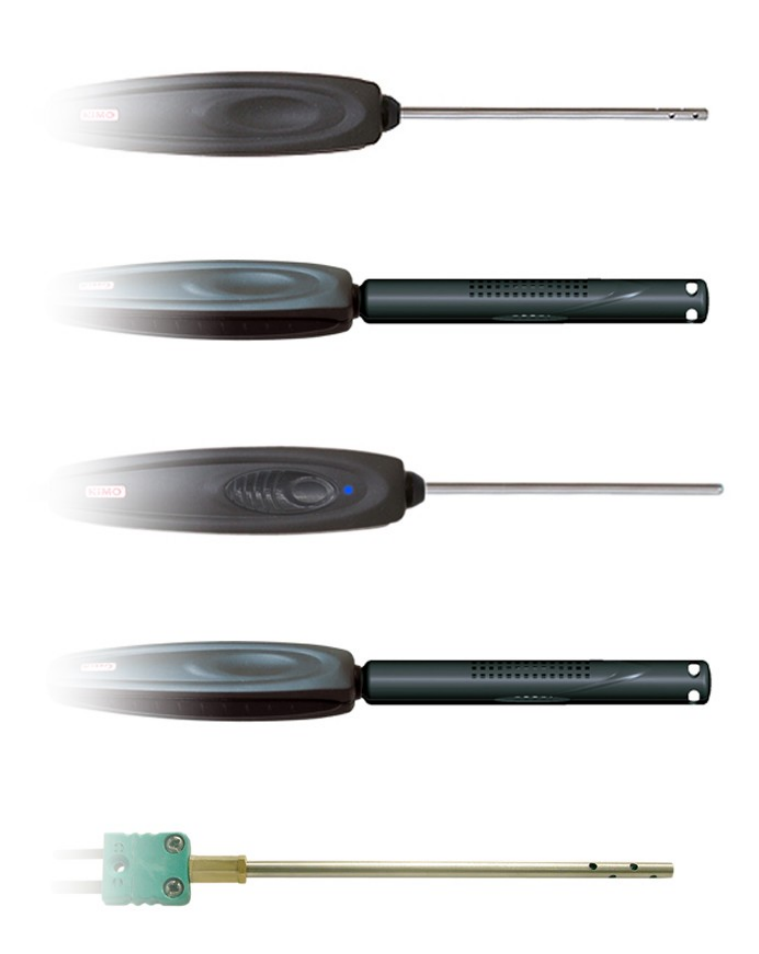

CE

## Table of contents

| I – Technical specifications                         | 4        |
|------------------------------------------------------|----------|
| Technical features<br>Specifications                 | 4<br>4   |
| II – Introduction                                    | 5        |
| Description<br>Connections                           | 5<br>6   |
| III - Browsing                                       | 7        |
| IV – Menus                                           | 8        |
| Probe menu                                           | 8        |
| Using wire probes and modules<br>Use wireless probes | 8<br>8   |
| Functions                                            | 8        |
| Hold - Min/Max                                       | 8        |
| Configuration                                        | 9        |
| Thermocouple type                                    | 9        |
| Display<br>Units                                     | 9<br>    |
|                                                      |          |
| Delta T                                              | 9        |
| Alarms                                               | 9        |
| Recording                                            |          |
|                                                      | 1U<br>10 |
| Date / time                                          |          |
| Beep                                                 | 10       |
| Extinction<br>RE logging                             | 10<br>11 |
| Contrast                                             |          |
| Backlit                                              | 11       |
| Key locking<br>Code                                  | 11       |
| Downloading data                                     | 11       |
| V – General information                              | 11       |
|                                                      |          |
| Info menu                                            | 11       |
| Maintenance                                          | 11       |
| Warranty                                             | 11       |

3

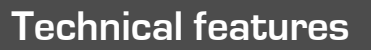

#### Sensing elements -

Air quality probe CO<sub>2</sub> : NDIR infrared sensor (Non dispersive- infrared) CO : Electrochemical sensor Temperature : Pt100 class A Hygrometry : capacitive hygrometry sensor

Climatic conditions module Hygrometry : capacitive hygrometry sensor Temperature : semiconductor temperature sensor Air pressure : capacitive sensor

Thermocouple probes : type K, J and T class 1 Pt100 Smart-plus probes : Pt100 class 1/3 Din

AQ200 connection (see p.6) –

### **Specifications**

| Display               | Graphic display 128x128 pixels                                                         |
|-----------------------|----------------------------------------------------------------------------------------|
|                       | Dim. 50 x 54 mm, blue blacklit, Display of 6 measurements (including 4 simultaneously) |
| Housing               | IP54, ABS shock-proof                                                                  |
| Keypad                | Metal-coated, 5 keys, 1 joystick                                                       |
| Conformity            | Electromagnetical compatibility                                                        |
|                       | (NF EN 61326-1 norm)                                                                   |
| Power supply          | 4 alcaline batteries 1,5V LR6                                                          |
| Operating environment | Neutral gas                                                                            |
| Operating temperature | from 0 to 50°C                                                                         |
| Storage temperature   | from -20 to +80°C                                                                      |
| Auto shut-off         | adjustable from 0 to 120 min                                                           |
| Weight                | 380g                                                                                   |
| Languages             | French, English                                                                        |

|                               | Measuring units               | Measuring ranges                           | Accuracy <sup>*</sup>                                                                                                    | Resolutions |
|-------------------------------|-------------------------------|--------------------------------------------|----------------------------------------------------------------------------------------------------|-------------|
| CURRENT / VOLTAGE             |                               |                                            |                                                                                                    |             |
|                               | V, mA                         | from 0 to 2,5 V                            | ±1mV                                                                                                    | 0.001 V     |
| 2 2                           | ,                             | from 0 to 10 V                             | ±10mV                                                                                                    | 0.01 V      |
|                               |                               | from 0 to 4/20 mA                          | ±0.01mA                                                                                                    | 0.01 mA     |
| THERMOCOUPLE (Se              | e related datasheet)          |                                            |                                                                                                    |             |
|                               | °C, °F                        | K : from -200 to 1300°C                    | ±1,1°C ou ±0.4% Reading value***                                                                                                    | 0.1 °C      |
|                               | - ,                           | J : from -100 to 750°C                     | ±0.8°C ou ±0.4% Reading value***                                                                                                    | 0.1 °C      |
| +                             |                               | T : from -200 to 400°C                     | ±0.5°C ou ±0.4% Reading value***                                                                                                    | 0.1 °C      |
| CLIMATIC CONDITION            | S                             |                                            |                                                                                                    |             |
| Hygro.                        | %RH                           | from 5 to 95%RH                            | Accuracy** (Repeatability, linearity,<br>hysteresis): ±1,8%RH (from 15°C to 25°C)<br>Factory calibration uncertainty: ±0,88 %RH<br>Temperature dependence :<br>±0.04 x (T-20) %RH (if T<15°C or T>25°C) | 0.1 %RH     |
| Temp.                         | °C, °F                        | from -20 to +80°C                          | ±0.4% of reading ±0.3°C                                                                                                    | 0.1 °C      |
| Air pressure                  | hPa                           | from 800 to 1,100 hPa                      | ±3 hPa                                                                                                    | 1 hPa       |
| CO / Temperature              |                               | -                                          |                                                                                                    |             |
| Temp.                         | °C, °F                        | from -20 to +80°C                          | ±0.4% of reading ±0.3°C                                                                                                    | 0.1 °C      |
| co                            | ppm                           | from 0 to 100 ppm<br>from 101 to 1,000 ppm | ±5 ppm<br>±3% of reading ±5ppm                                                                                                    | 1 ppm       |
| CO <sub>2</sub> / Temperature |                               |                                            |                                                                                                    |             |
| Temp.                         | °C, °F                        | from -20 to +80°C                          | ±0.4% of reading ±0.3°C                                                                                                    | 0.1 °C      |
|                               | ppm                           | from 0 to 5,000 ppm                        | ± 3% of reading ±50 ppm                                                                                                    | 1 ppm       |
| CO, / Temperature / Hy        | grometry                      |                                            |                                                                                                    |             |
| Temp.                         | °C, °F                        | from -20 to +80°C                          | ±0.4% of reading ±0.3°C                                                                                                    | 0.1 °C      |
|                               | ppm                           | from 0 to 5,000 ppm                        | ±3% of reading ±50 ppm                                                                                                    | 1 ppm       |
| Hygro.                        | %RH                           | from 5 to 95%RH                            | See Climatic conditions module                                                                                                    | 0.1 %RH     |
| Pt100 Smart-plus or wi        | ireless probes (See related o | latasheet)                                 | 1                                                                                                    |             |
|                               | °C, °F                        | from -50 to 250°C<br>(According to model)  | ±0.3% of reading ±0.25°C<br>(According to model)                                                                                                    | 0.01 °C     |

\*\* A spen TKY 15-113 and the Charter 2000/2001 HYGROMETERS, GAL (Guaranteed Accuracy Limit) which has been calculated with a coverage factor value of 2 is ±2.88%RH between 18 and 28°C on the measuring range from 5 to 95%RH. Sensor drift is less than 1%RH/ye
\*\*\*The accuracy is expressed either by a deviation in °C, or by a percentage of the value concerned. Only the bigger value is considered.

## II - Introduction

### Description

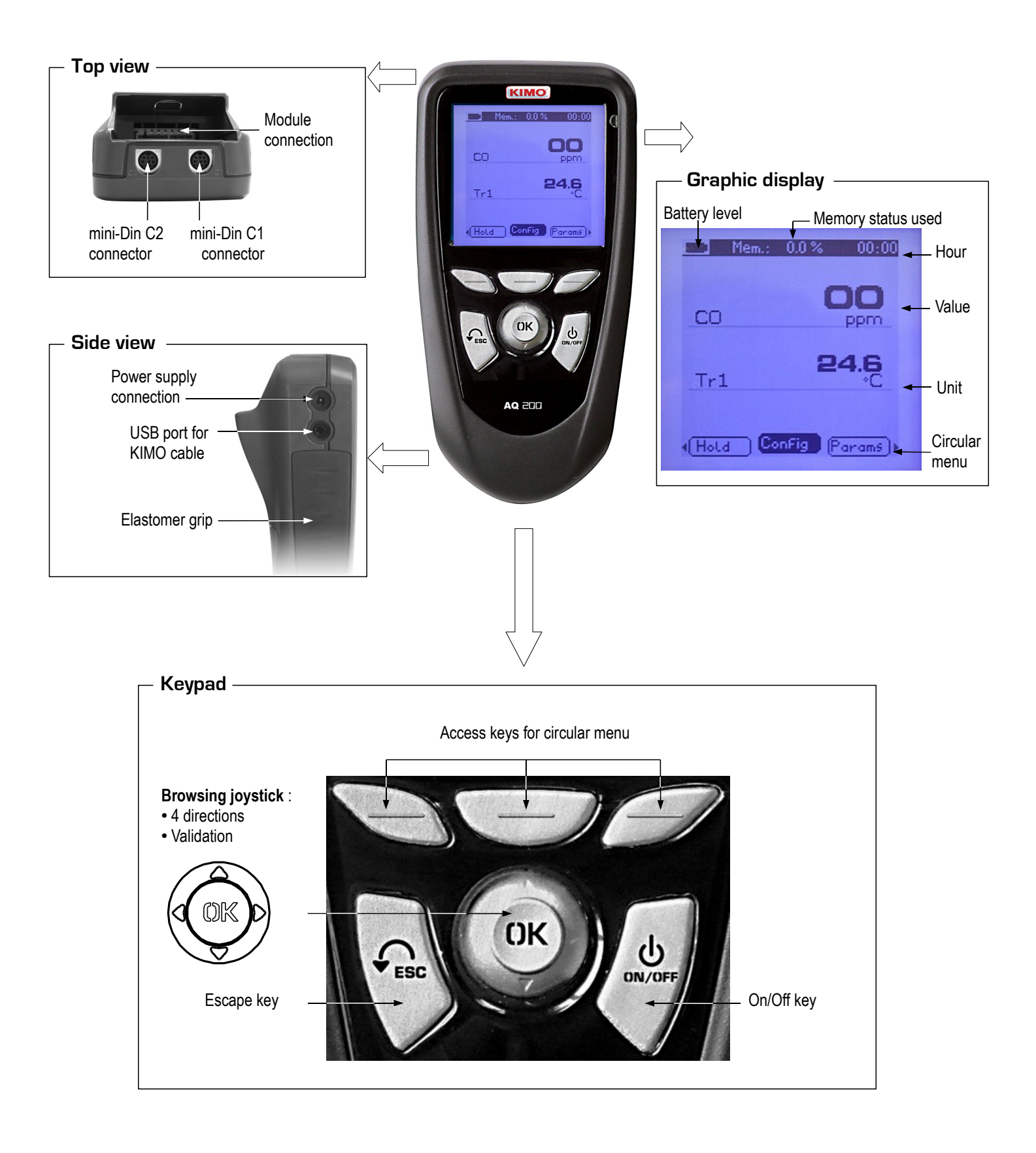

5

## II - Introduction

#### Connections

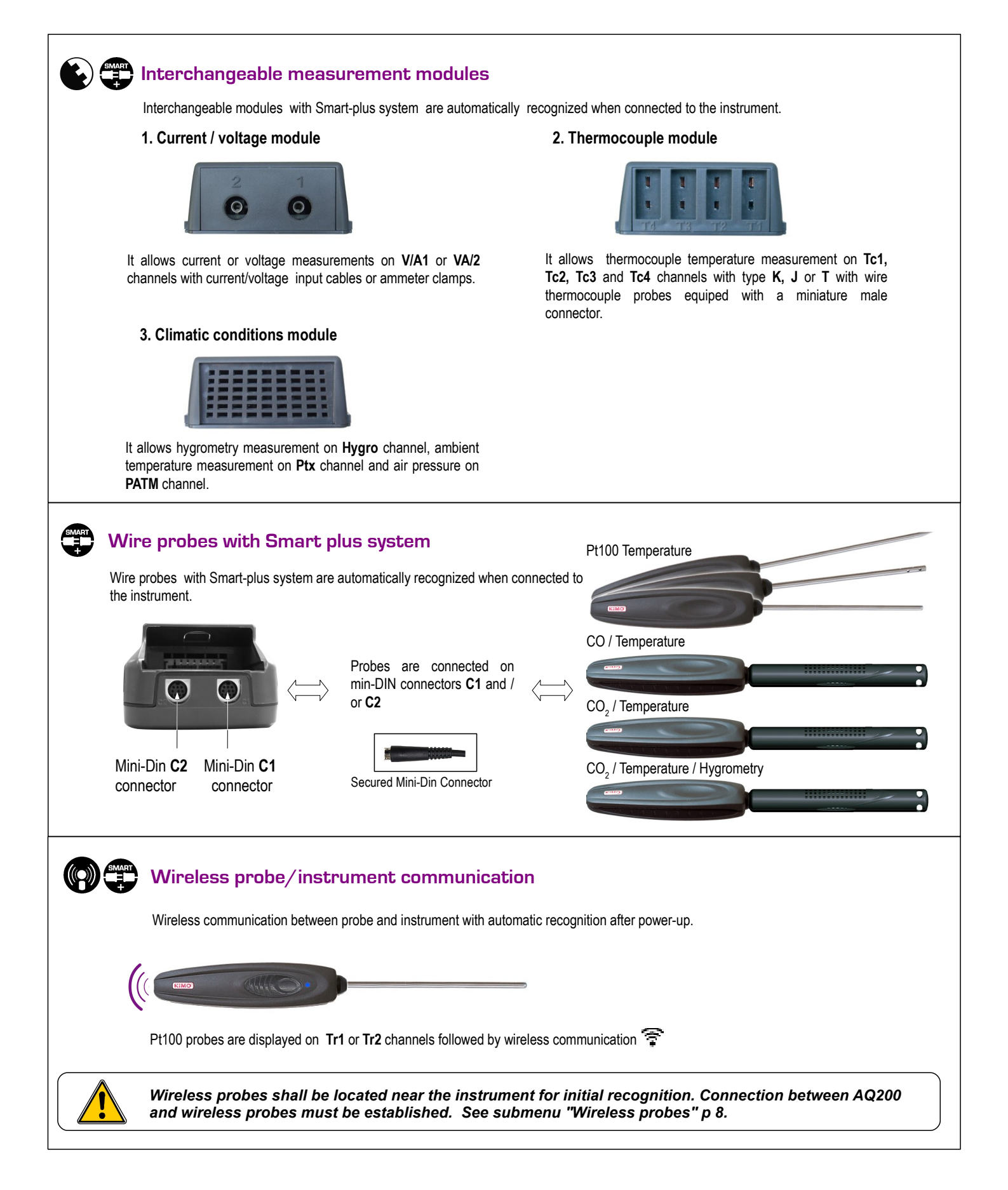

6

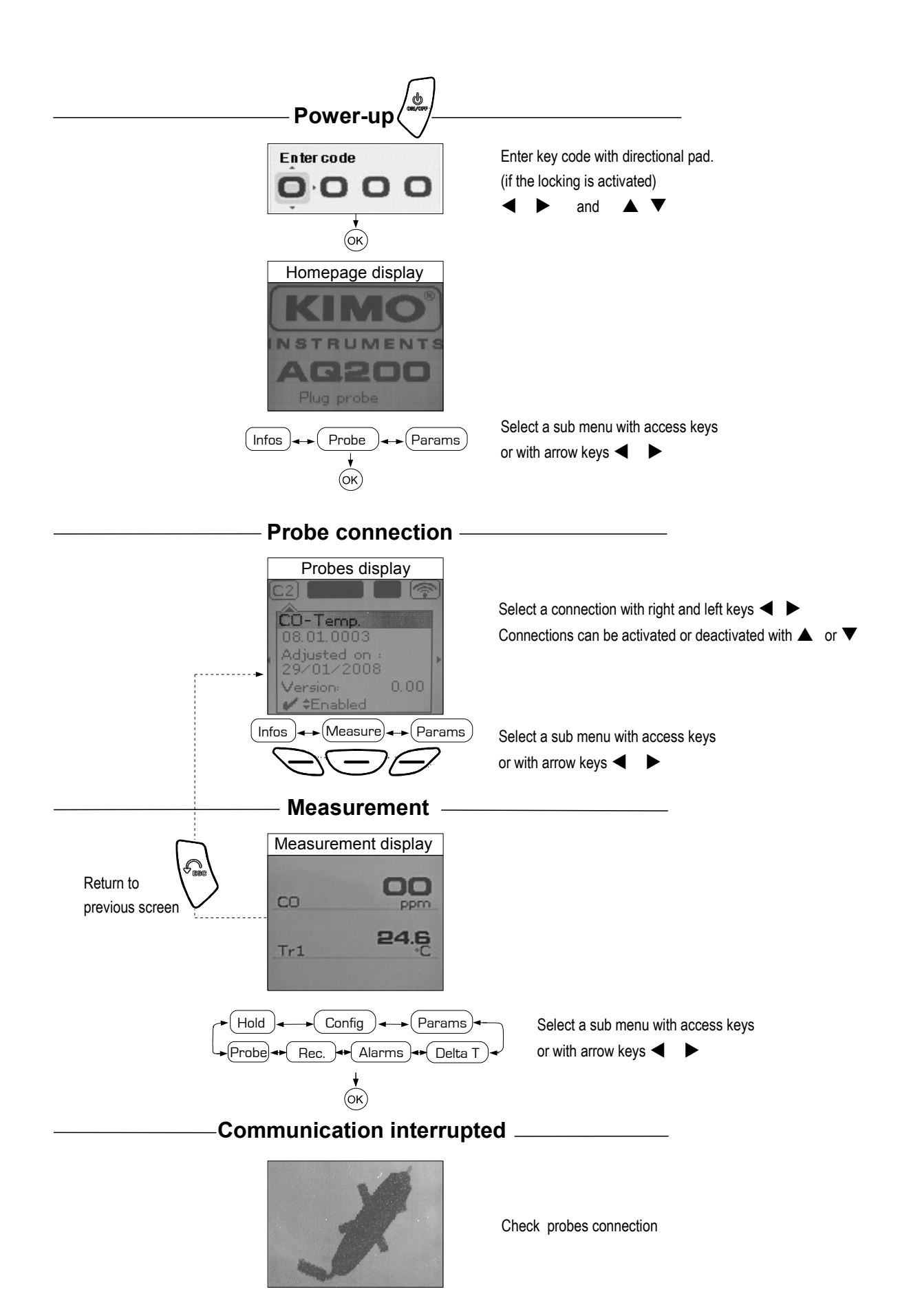

## IV - Menus

#### Probe menu

#### 1. Using wire probes and modules

Wire probes and modules with Smart-plus system are automatically recognized from first connection. The "**Probe**" menu only appears when probes or module are connected. This menu allows to view probe information plugged to **C2**, **Module**, **C1** or **wireless connections**. (See « Connections » p 6 for more information about connections).

#### Available information are :

• Sensor type, Serial number, Date of last calibration or adjustement, Probes Status (enabled ou disabled).

On enabled mode, the probe is connected, the measurement is carried out and the value is displayed. On disabled mode, the probe is connected, the measurement is not carried out and the value is not displayed.

#### 2. Using wireless communication

#### A- Add a wireless probe

A1. Go to probe menu by pressing "Probe" access key.

A2. With arrow keys  $\blacktriangleleft$  and  $\blacktriangleright$ , go to "**RF probes**" display.

A3. Select [ **New** ] with access key.

A4. Power up the probe and press multifunction button until LED blinks. Once the probe is recognized, information appears.

Left button ◀ allows to return to the wireless probes display and to access all wireless probes already recognized by the instrument. With access keys, it is possible to delete **Del** a wireless probe.

#### B- Select a wireless probe already created.

- B1. Power up the wireless probe (short press on Multifunction button).
- B2. Go to "Probe" menu.
- B3. With arrows keys ◀ and ►, go to "**RF probes**" display. All the wireless probes already recognized appear.
- B4. Select the suitable wireless probe with  $\blacktriangle$  or  $\blacktriangledown$ .
- B5. Go to probe informations using arrow key ►.
- B6. Enable the wireless probe with arrows keys  $\blacktriangle$  and  $\blacktriangledown$  and confirm with OK .

#### Functions

The following functions are enabled only if at least one probe is connected. You can access to the following sub-functions :

- Hold Min/Max
- Configuration
- Delta T
- Delta I
- Parameters
- Calculation
- Recording

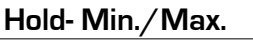

Press 1x in order to select **HOLD** function : measurement holding on display. Press 2x in order to select **Min-Max** function : display of minimum and maximum values. Press 3x : back to the continuous measurement.

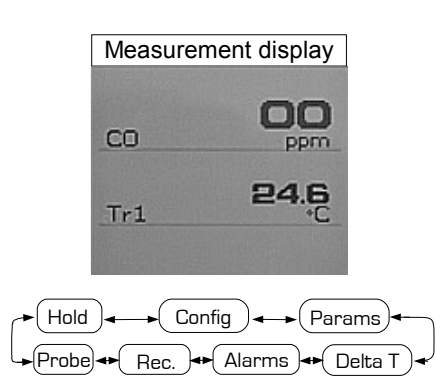

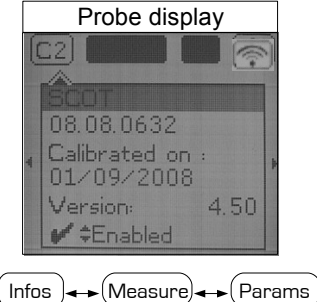

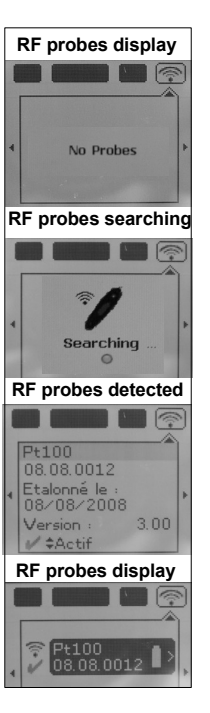

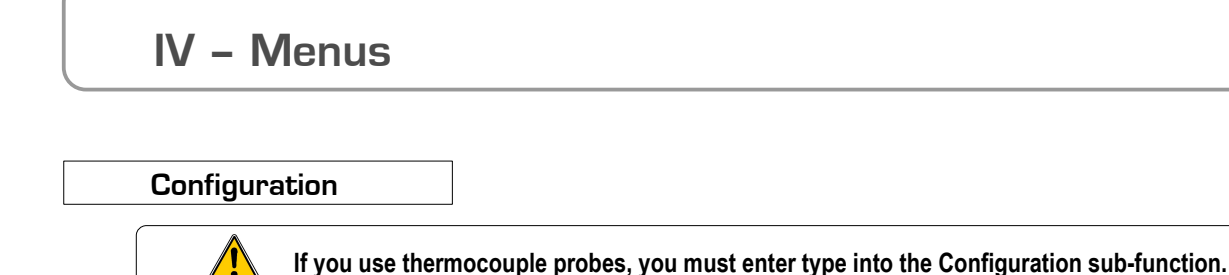

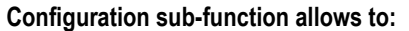

Select thermocouple

Click on **OK** or ▶ to enter into sub function : a list of thermocouple available (K, J or T type) appears.

Select type with  $\blacktriangle$  and  $\blacktriangledown$ . Confirm with **OK**.

Select display

Click on **OK** or  $\blacktriangleright$  to enter into sub function. Select channel required with arrow keys  $\blacktriangle$  and  $\nabla$  and confirm with **OK**. Select respectively **ON** or **OFF** with  $\blacktriangle$  and  $\nabla$  in order to enable or disable this function. Confirm with **OK**.

Select units

Click on **OK** or  $\blacktriangleright$  to enter into sub function : a list of units available appears. For each channel, select unit required with  $\blacktriangle$  and  $\nabla$ . Confirm with **OK**.

Click on **Esc** to return to previous screen.

#### Delta T

When two PT100 probes or 2 thermocouple temperature probes are connected, AQ200 can calculate Delta temperature value : the temperature difference between C2 and C1, or T2 and T1, or T4 and T3. Select **Delta T** in order to view the temperature difference. If you select **Delta T** again, Delta T function is disabled.

Alarms

ALARMS CO alarm 1 OFF CO alarm 2 OFF High Temp. OFF Low Temp. OFF Thresholds >

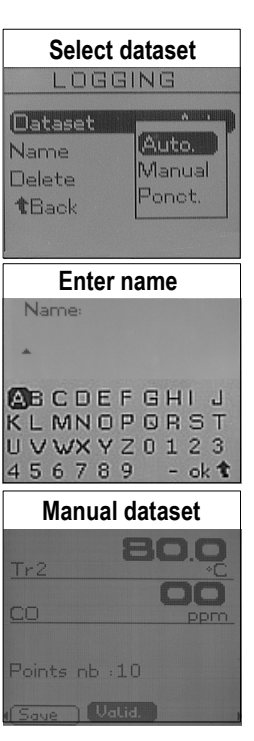

Select respectively **ON** or **OFF** with  $\blacktriangle$  and  $\bigtriangledown$  in order to enable or disable the alarm. Choose your setpoint : CO Limit 1 (first CO setpoint), CO Limit 2 (second CO setpoint), low temperature setpoint and high temperature setpoint. Confirm with **OK** or  $\blacktriangleright$ .

Select thresholds with **OK** or  $\blacktriangleright$  to enter CO and temperature setpoints. Select + or – signs with  $\blacktriangle$  and  $\blacktriangledown$  then pass on the first digit with  $\blacktriangleright$ . Low and high **thresholds** entered, confirm with **OK**.

Recording

The Recording menu allows a measurement dataset. You can choose between a planned or a continuous dataset.

#### 1. Create or launch a continuous dataset

A continuous dataset can be carried out using AQ200 and is composed of several dated measuring points. The operator can choose an automatic or a manual dataset, with an instant value or an average. This datasets can't be set using Datalogger-10 Software.

#### 1.1 Manual dataset

A manual dataset is composed of measuring points selected by the operator.

a. Click on **OK** or **>** to enter into sub function.

b. Select Manual with ▲ and ▼. Confirm wih OK.

c. Select Name with  $\blacktriangle$  and  $\triangledown$ . Confirm wih OK or  $\triangleright$ . Enter dataset name with arrow keys  $\blacktriangleleft$   $\triangleright$  and  $\blacktriangle$ . Confirm wih OK.

**d.** For measurement launching, click on **OK** with the access key. The number of points selected and the parameter are displayed.

e. To save your dataset click on Save with the access key.

### IV - Menus

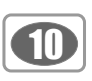

#### 1.2 Automatic dataset

An automatic dataset is composed of measuring points with interval of time.

**a**. Click on **OK** or **▶** to enter sub function.

**b**. Select Auto. with  $\blacktriangle$  and  $\blacktriangledown$ . Confirm wih OK.

c. Select Name with  $\blacktriangle$  and  $\blacktriangledown$ . Confirm with OK or  $\blacktriangleright$ . Enter dataset name with the arrow keys  $\blacktriangleleft$   $\blacktriangleright$  and

#### ▲ ▼.

Confirm wih OK.

d. Enter dataset time and interval of time between 2 measurements by selecting **Period** with access key. Select **Duration** or **Interval** with  $\blacktriangle$  and  $\blacktriangledown$ . Confirm wih **OK**. Enter minutes and seconds with arrow keys  $\blacktriangle$  and  $\blacktriangledown$  (from 1 minute to 24 hours for the duration and from 5 seconds to 10 minutes for the interval). Confirm with **OK**. e. Select **Start** for dataset launching.

#### 2. Launch a planned dataset

A planned dataset is composed of several locations. For each location, the operator can enter a theorical value and a tolerance for the parameter to be controlled. Planification must be made via the software.

- a. Click on **OK** or **>** to enter into sub function.
- **b**. Select **Planned** with  $\blacktriangle$  and  $\blacktriangledown$ . Confirm wih **OK**.
- **c**. Choose dataset name with  $\blacktriangle$  and  $\blacktriangledown$ . Confirm wih **OK**.
- **d**. Select the location with  $\blacktriangle$  and  $\blacktriangledown$ . Confirm wih **OK**.

#### 3. Delete all datasets

Select **Delete** with  $\blacktriangle$  and  $\blacktriangledown$ . Confirm with **OK**.

#### Parameters

#### • Language

Click on **OK** or  $\blacktriangleright$  to enter and a list of languages available appears. Select language with arrow keys  $\blacktriangle$  and  $\checkmark$  and Confirm wih **OK**.

#### • Date / time

Click on **OK** or  $\blacktriangleright$  to enter into sub function. Enter the day with  $\blacktriangle$  and  $\bigtriangledown$  then move to the next digit with  $\blacktriangleright$ . Repeat this operation for the month, year, hour and minute. Confirm wih **OK**.

#### • Beep

This sub-function allows to enable or disable the keypad beep. Click on **OK** or  $\blacktriangleright$  to enter into the sub function. Select respectively **ON** or **OFF** with  $\blacktriangle$  and  $\bigtriangledown$  in order to enable or disable the beep. Confirm wih **OK**.

#### • Extinction

This sub-function allows to enable the automatic shut-off and to select the delay in minute. Click on **OK** or  $\blacktriangleright$  to enter into the sub function. Select, with  $\blacktriangle$  and  $\blacktriangledown$ , **OFF** in order to disable the automatic shut-off or enter the delay (from 15 to 120 minutes). Confirm wih **OK**.

#### • RF logging

This sub-function allows to enable or disable the **RF logging**. Click on **OK** or  $\blacktriangleright$  to enter into the sub function. Select respectively **ON** or **OFF** with  $\blacktriangle$  and  $\bigtriangledown$  in order to enable or disable this function. Confirm wih **OK**.

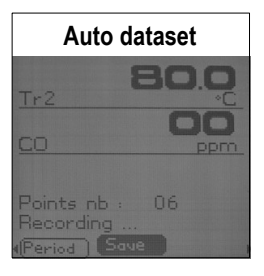

## V -General information

#### Contrast

This sub-function allows to modify the contast. Click on **OK** or  $\blacktriangleright$  to enter. Select your contrast level (from 0 to 9 or **AUTO**) with  $\blacktriangle$  and  $\nabla$ . Confirm wih **OK**.

#### Backlit

This sub-function allows to modify the backlit. Click on **OK** or  $\blacktriangleright$  to enter. Select your backlit level (from 0 to 9 or **AUTO**) with  $\blacktriangle$  and  $\blacktriangledown$ . Confirm wih **OK**.

If you select AUTO, the AQ200 adjuts automatically the backlit according to the room brightness.

#### Key locking

This sub-function allows to enable or disable the **key lock**. Click on **OK** or **▶** to enter into sub function. Select respectively **ON** or **OFF** with **▲** and **▼** in order to enable or disable this function.

Confirm wih OK.

If the locking is enabled, the code menu appears

#### Code

This sub-function allows to enter the security code. Click on **OK** or  $\blacktriangleright$  and the code appears. Enter the first digit of the code with  $\blacktriangle$  and  $\blacktriangledown$  then move to the next one with  $\blacktriangleright$ . Confirm wih **OK**.

#### **Downloading data**

see DataLogger-10 user manual chapter III – Read device page 6.

#### Info menu

This menu allows to view the serial number of instrument and firmware version.

| Battery |
|---------|
|---------|

When battery indicator flashes it is recommended to change the batteries:

1. Remove the front part at the back of the instrument.

2. Remove batteries

- 3. Insert new batteries (AA-LR6 1,5V) in accordance with proprer polarity drew inside the housing.
- 4. Replace the front.

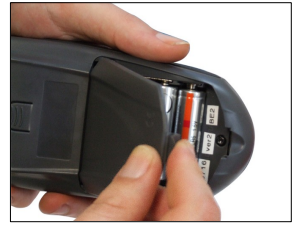

| Maintenance |
|-------------|
|-------------|

KIMO performs calibration, adjustment and maintenance of all your instruments to guarantee a constant level of quality of your measurements. In regards of Quality insurance norms, we recommend that the instruments are checked once a year.

| Warranty |  |
|----------|--|
|          |  |

KIMO Instruments have 1-year guarantee for any manufacturing defect (return to our After-Sales Service required for appraisal).

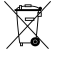

Once returned to KIMO, required waste collection will be assured in the respect of the environment in accordance to 2002/96/CE guidelines relating to WEEE.

### www.kimo.fr

EXPORT DEPARTMENT Boulevard de Beaubourg - Emerainville - BP 48 77312 MARNE LA VALLEE CEDEX 2 Tel : + 33.1.60.06.69.25 - Fax : + 33.1.60.06.69.29

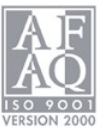